## WEB定期券「iCONPASS」ご利用方法(1/2)

初回利用時は、Web定期サービス【iCONPASS】 のトップページで「新規利用登録」を押下し、 MAB\*のアカウント作成に進んでください。

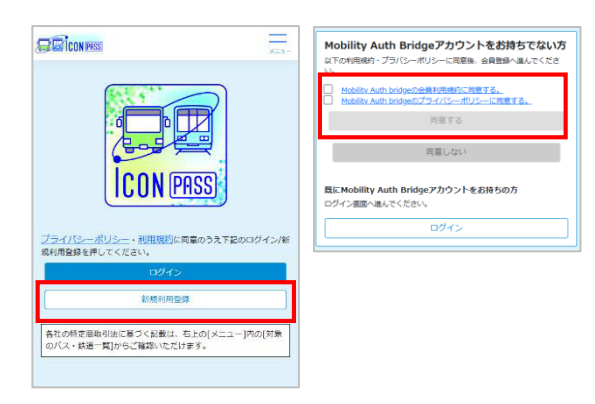

\*MAB (Mobility Auth Bridge) …JR西日本が提供する共通アカウントサービス

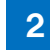

MABの登録にあたりメールアドレスを入力。メールアドレスに届く、 ワンタイムパスワードを入力したあと、パスワードを設定してくださ い。登録完了後、iCONPASSとの連携に同意してください。

| 💁 Mobility Auth Bridge                                                                                               | パスワードを入力して<ださい                                       |
|----------------------------------------------------------------------------------------------------|------------------------------------------------------|
|                                                                                                    | パスワード要件を満たしていません                                     |
| メールアドレスの確認が必要です。メールアドレスを入力し、[ワ<br>ンタイムパスワードを要求する]ボタンを押してください。                                                        | パスワード                                                |
| メールアドレス<br>メールアドレス                                                                                                   | (スワードは英学大文学・小文学・数学・記号を組み合わせ、10文字以上で入力。<br>にださい       |
|                                                                                                    | (スワード(確認)                                            |
| ワンタイムパスワードを要求する                                                                                                    | バスワード(確認)                                            |
|                                                                                                    | ワンタイムバスワード認証                                         |
| キャンセル                                                                                                    | ログイン時にワンタイムパスワードをメール送信することで、セキュリティを高めま<br>す。(ご利用を推測) |
| Copyright WEST JAPA                                                                                                  | <ul> <li>利用する</li> </ul>                             |
|                                                                                                    | ○ 利用しない                                              |
| 2. アレジカボバリ バルペイジ バスタン<br>フンタイムパスワードを二指定のメールアドレス地に送意しまし<br>5. メールに記載されたフンタイムパスワードを入力し、(ワンタイ<br>ムパスワードを接続がついた例でしてください。 | х-л.7.11.2                                           |
| メールアドレス                                                                                                    | お名前                                                  |
|                                                                                                    | 電話番号                                                 |
| フンタイムパスワード                                                                                                    | 生年月日                                                 |
| ワンタイムパスワードが組かない場合                                                                                                    | 提供する情報はiCONPASS(IC Online Pass)の利用担約とプ               |
| <b>ワンタイム/スワードを務認</b><br>新ルパワンタイム/スワードを要求する                                                                           | ライバシーボリシーに従い取り扱われます。                                 |
| キャンセル                                                                                                    | キャンセル                                                |
| Council MEET MENT INTO THE WAY COMPANY of data second                                                                |                                                      |

4

3

連携完了後、iCONPASSの画面に遷移しますので、・お客様情報(氏名、生年月日、 電話番号)・ICOCAカード番号を登録してください。 お気に入り都道府県をご選択頂くと、定期券購入時にその都道府県に属する事業者が 優先的に表示されます。

■お客さま情報の入力

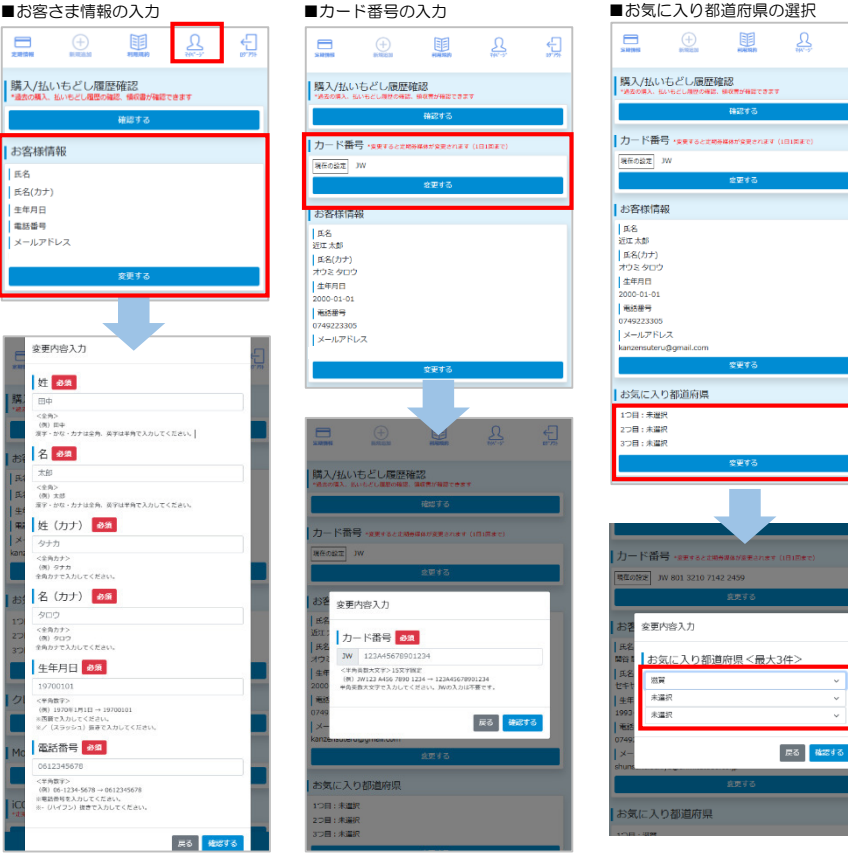

定期情報を選択して頂き、「新規 購入する」を押下し、定期券購入 に進んでください。

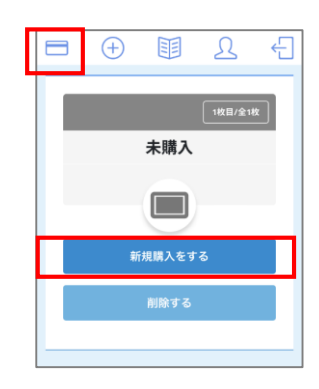

## WEB定期券「iCONPASS」ご利用方法(2/2)

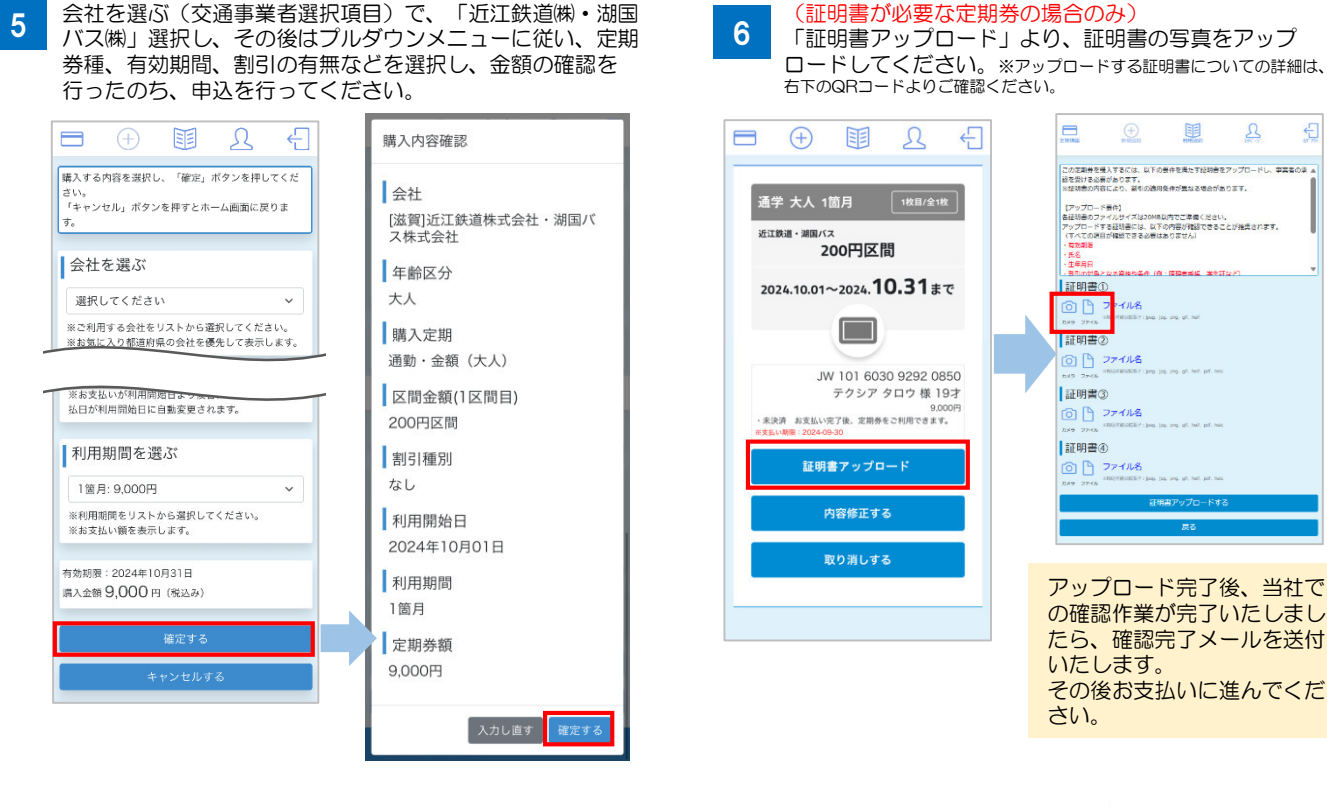

画面に記載のお支払い期限(有効開始日の前日)までに、 「支払いする」より、クレジットカード決済を行ってく ださい。※初回利用時は、利用するクレジットカードの登録が必要です。

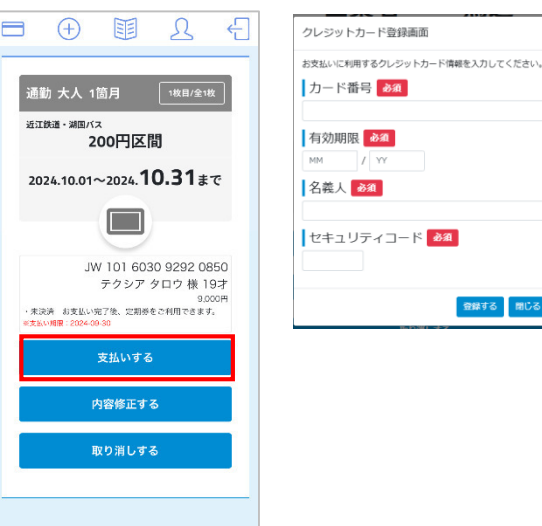

お支払い完了後、定期情報画面が下記のような表示とな ります。有効開始日までお待ちください。

R

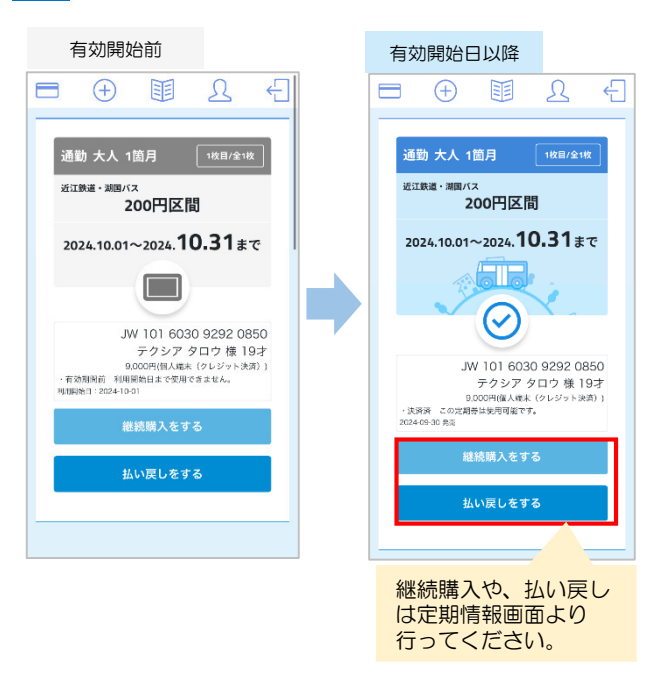

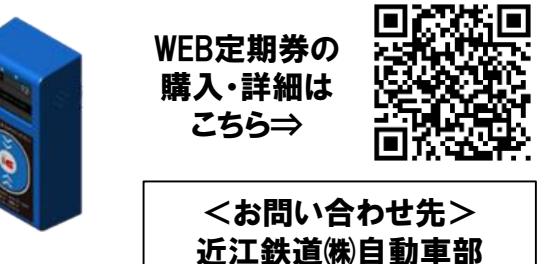

0749-22-3305

有効開始日以降、3 で設定して頂いた番号のICOCAで 路線バスのICリーダーにタッチして乗降してください。

※WEB定期券の定期券情報(スマホ画面)の提示ではご乗車頂けません。 ※エラー発生時など、乗務員がバス定期券内容の提示を求めた場合は、 定期情報画面を提示してください。

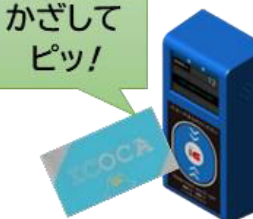

8

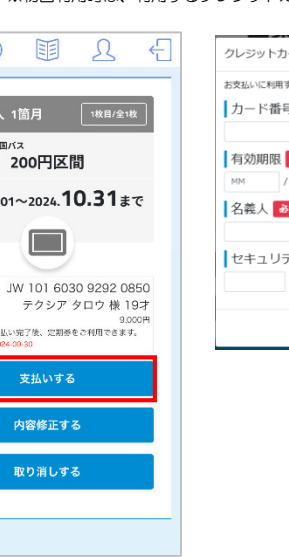